## 7.小分け(社外出庫)

(1) 出庫対象の薬品に√を入力し、 [出庫 → √社外出庫] 画面を起動します。

| 🌠 棄VAN - [Ver.201     | 5.10.06]        |                       |           |         |         |            |
|-----------------------|-----------------|-----------------------|-----------|---------|---------|------------|
| 🧾 発注 入庫 出慮            | 重 @ 棚卸 品名変更     | 値引・値増 履歴 期間帳          | 夏 マスタ 読   | 定       |         |            |
| B D 2 X               | 社内出庫            |                       |           |         |         |            |
| 日日村                   | ✓社外出庫 てき        | 16/04/12              |           |         |         | 莱爾         |
| 16/0                  | ▼ 11 男/000出牌 2方 | 16/04/12              |           |         |         | 在康 11,50   |
| □ 旧莱価                 | ✔ 子の他出庫 発注      | 15/12/04 発注未確定(発)     | りあり       |         |         | 差論 9.32    |
| <u>1-#</u>            | 山康房庭 移動         | 15/12/05 仕人未確定(仕)     | 089       |         |         | 抽 藻品:取扱品   |
| admin                 | 15%/            | 10/12/04              |           |         |         | ж <u> </u> |
| 表示 快索和                | 業品名 あいまい        |                       |           |         |         |            |
| 切 营 莱品検索              | 薬品名検索           | 不動品                   | 期限切迫品     | 過剰品     | 発注候補    |            |
| 云 通 m loo has has has | wi taul         |                       | 有効期限      | 在庫月数    | 在庫数     | @在庫数 予定    |
| ▶ 纸 後 威 規 構 對         | 第 メーカ名 敷 取引先    | 值引率 莱価 最终処方日          | 来局予定来     | 業価在庫額   | 安全在庫数   | 調整数 発注予定   |
| 情 74164 •             | トアムロジビン錠10m     | g「あすか」                |           |         | 50.00   | •          |
| 後後内劇                  | 武田楽品工業 恒和楽品     | 27.07% 36.20 15/11/10 | 5         | ¥1,810  | 30 錠    |            |
| 请 74021 -             | ▲ アムロジビン錠2.5r   | ng「あすか」               | 2018/02 - |         | 1.02.00 | •          |
| (後後内)                 | 新田業品工業 バイタルネット  | 27.99N 17.40 15/12/04 |           | ¥1,775  | 240 錠   |            |
| 情 74055 -             | ▲アムロジビン錠5mg     | 「あすか」                 |           |         | 8.00    | •          |
| <u>【】後後内劇</u>         | 業工品業田地          | 0.00% 32.20 15/11/1   | 3         | ¥258    | 60歳     |            |
| 情 74067 •             | ▲アムロジビン錠5mg     | [ タカタ]                | 2017/07 - |         | 814.00  |            |
| <u>後後内</u>            | 高田製業東邦業品        | 31.47N 23.20 15/12/0  | 15/12/06  | ¥18,885 | 660 錠   |            |
| # 7E/102 -            | ▲アモバン錠10        |                       |           |         | 100.00  |            |
| <u>▲</u> 後 先 内        | 日医工 東邦業品        | 7.19N 26.00 15/11/0   |           | ¥2,600  | 30 錠    |            |
| 请 7七八03 • 4           | ▲アモバン錠7.5       |                       | 2019/08   |         | 57.00   |            |
| 🎽 🏦 先 内               | 日医工 東邦業品        | 7 50% 21.60 15/12/0   | i         | ¥1,231  | 60 錠    |            |

(2)確認メッセージが表示されます。 [進む]を選択します。

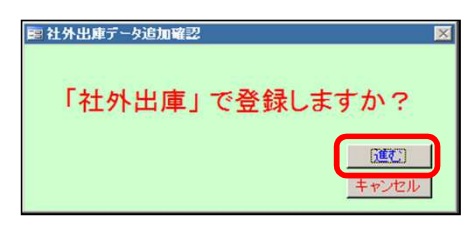

(3) [社外出庫]の画面に移動します。

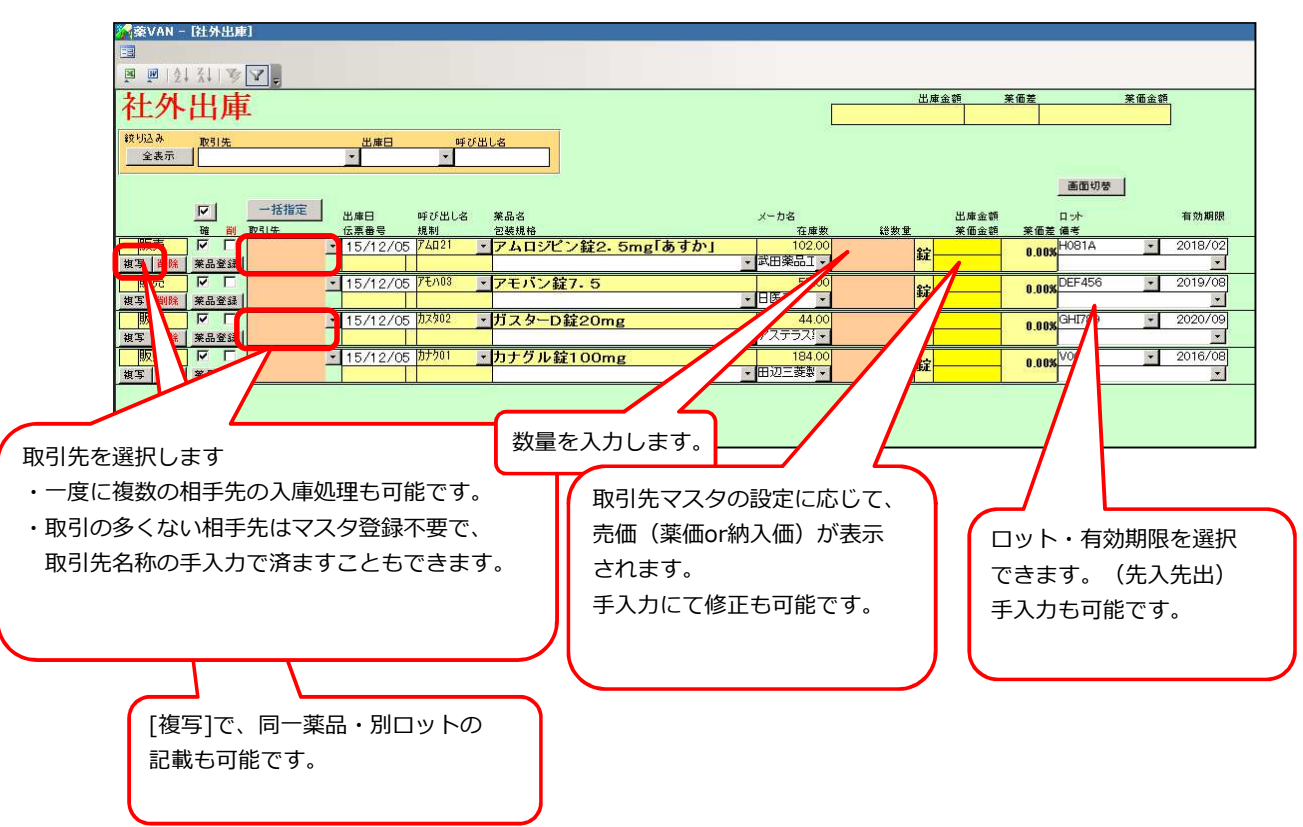

(4)入力が完成したら、[確定]を押下します。

| ※ 粂VAN - [社外出庫]                                                                                                    |             |
|----------------------------------------------------------------------------------------------------|-------------|
|                                                                                                    |             |
| <u>■</u> ■ 24 <u>3</u> 4 <u>3</u> 4 <u>3</u>                                                                                                    |             |
| 社外出庫         世際金郎 実施室 実施室         実施室 実施室         実施金郎         実施金郎         によりたいたいたいたいたいたいたいたいたいたいたいたいたいたいたいたいたいたいたい |             |
| 校522 入<br>取到先 出車日 時び出し名<br>全表示 ▼ ▼ ▼                                                                                                    |             |
| 「「「」」「「」」「」」「」」「」」「」」「」」「」」「」」「」」「」」「」」                                                                                                    |             |
| ✓ 一括指定 出席日 呼び出し名 業品名 メーカ名 出席金額 □小 有効期間                                                                                                    |             |
| 「<br>一 (○○) (本語) (本語) (本語) (本語) (本語) (本語) (本語) (本語                                                                                                    |             |
| 形売 F CO調用業 16/04/14 / 10/03 エアモバン錠7.5 57.00 14.00 錠 302<br>14.00 錠 302 0.13% [2EF456 ▼ 2019/08]                                                                                                    |             |
| TOT DI 2010 16/04/14 1/3012 - ガスターD 220mg 4400 30.00 単 12660 8.88×34/789 全ての項                                                                                                    | 目が入力を終わったら、 |
| 販売 F □ □2変局ム · 16/04/14 防/01 · カナグル錠100mg 18400 10.00 錠 2.055 0.000<br>第3 1805 第名祭編 145 · 田辺三葵 · 10.00 錠 2.055 0.000<br>「花字 - 1 た・                                                                                                    |             |
| 版売 F □ □主要局ム * 16/04/14 加力01 * カナグル錠100mg 18400 4.00 錠 822<br>第2 1865 素品製造 ム店 * 16/04/14 加力01 * カナグル錠100mg 18400 4.00 錠 822 8.000 * 10/02 単立 10/02 単立 10/02 単立 10/02 単立 10/02                                                                                                    |             |
|                                                                                                    |             |
| 7                                                                                                    |             |
|                                                                                                    |             |
|                                                                                                    |             |
| 閉じる                                                                                                    |             |
|                                                                                                    |             |

(5) メッセージが表示されますので[はい]を選択します。

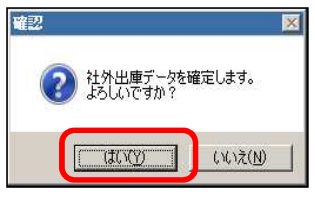

(6)納品書が印刷されます。(納品書印刷設定が必要)

| 加100 官 個別學用                                                                                                    |                              |                                                                                                    | 2016年0                                                                           | 4月14日                                                                               | NO. 1604140                                                                                                    |
|----------------------------------------------------------------------------------------------------|------------------------------|----------------------------------------------------------------------------------------------------|----------------------------------------------------------------------------------|-------------------------------------------------------------------------------------|----------------------------------------------------------------------------------------------------|
|                                                                                                    |                              | TO                                                                                                    | 12-3456                                                                          |                                                                                     | -0                                                                                                    |
|                                                                                                    |                              | 3-                                                                                                    | ・クラ調査                                                                            | 「薬局                                                                                 | -2                                                                                                    |
| 00額剤薬局後                                                                                                    |                              | TEL                                                                                                    | 012-3456-                                                                        | 7890                                                                                | FAX 012-3456-0987                                                                                                    |
| 要品名<br>#-0                                                                                                    | 教養 単位                        | 单価                                                                                                    | 全联                                                                               | ロット 期限                                                                              | 質制区分                                                                                                    |
| アムロジビン酸2.5mg「あすか」<br>日局 武田栗品工業                                                                                                    | 30.00                        | 17.40                                                                                                    | ¥522                                                                             | H081A<br>2018/02                                                                    | 要処方                                                                                                    |
| アモバン錠7.5<br>日医工                                                                                                    | 14.00 年                      | 21.60                                                                                                    | ¥302                                                                             | DEF456<br>2019/08                                                                   | 要处方                                                                                                    |
|                                                                                                    |                              |                                                                                                    |                                                                                  |                                                                                     |                                                                                                    |
| したのこのにはおいます。ませいの時またですい。                                                                                                    |                              | 理品計                                                                                                    | ¥824                                                                             | 消費税                                                                                 | 166 合計 10                                                                                                    |
|                                                                                                    |                              | TEL                                                                                                    | 012-3456-                                                                        | -7890                                                                               | FAX 012-3456-0987                                                                                                    |
| 下記の通り領収いたしました。<br>¥890 税込み<br>納品書(控) 調剤専用                                                                                                    |                              | TEL                                                                                                    | 012-34 <del>56-</del><br>2016年0                                                  | 7890<br>4月14日                                                                       | FAX 012-3466-0987                                                                                                    |
| 下記の通り領収いたしました。<br>¥890 税込み<br>納品書(控) 調剤専用                                                                                                    |                              |                                                                                                    | 012-3456-<br>2016年0-<br>12-3456<br>黒△二市町<br>- クラ河町2                              | 4月14日<br>1日町×丁日1<br>川町東京田                                                           | FAX 012-3466-0987<br>NO. 1604140                                                                                                    |
| 下記の通り領収いたしました。<br>¥890 税込み<br>納品書(控) 調剤専用                                                                                                    |                              |                                                                                                    | 012-3456-<br>2016年0<br>12-3456<br>県立二市町<br>の12-3456                              | 4月14日<br>1日町×丁目1<br>川東局<br>7890                                                     | FAX 012-3466-0987<br>NO. 1604140<br>-2<br>FAX 012-3466-0987                                                                                                    |
|                                                                                                    | <b>₩</b> #0                  | TEL<br>〒 0<br>マー<br>の<br>つ<br>一<br>一<br>一<br>一<br>一<br>の<br>一<br>の<br>一<br>の<br>一<br>の<br>一<br>の<br>一<br>の<br>一<br>の<br>一<br>の<br>一<br>の<br>一<br>の<br>一<br>の<br>一<br>の<br>一<br>の<br>一<br>の<br>一<br>の<br>一<br>の<br>一<br>の<br>一<br>の<br>つ<br>の<br>つ<br>の<br>つ<br>つ<br>つ<br>つ<br>つ<br>つ<br>つ<br>つ<br>つ<br>つ<br>つ<br>つ<br>つ | 012-3456-<br>2016年0<br>12-3456<br>東ムム市に<br>クラ調査<br>012-3456<br>全様                | 4月14日<br>1日町×丁日1<br>川東局<br>1990<br>9分規御                                             | FAX 012-3466-0987<br>NO. 1604140<br>-2<br>FAX 012-3456-0987<br>専門法 広分                                                                                                    |
| 下記の通り領収いたしました。           ¥890         税込み           納品書(控) 調剤専用           のの調剤素品様           素素           デムのジビン第2.5mg(かたか)           50           20                                                                                                    | 教養 単位<br>30.00 年             | 〒EL<br>〒 0<br>〇<br>一<br>丁<br>王<br>三<br>単編<br>17.40                                                                                                    | 012-3456-<br>2016年0<br>12-3456<br>東ムム市に<br>- クラ調約<br>012-3456<br>全部<br>¥522      | 4月14日<br>日本町×丁日1<br>月東内<br>2分類原<br>1988日<br>2018月2                                  | NO.         1604140           -2         PAX 012-3456-0987           PAX 012-3456-0987         #M IS 59           PBM         #95.97                                                |
| 下記の通り領収いたしました。 ¥890 税込み 約品書(控) 調剤専用 ○○調剤薬品後 ★4+ アムロジビン留2.5mg「カナカ」 EN ENTERLE アスレジビン留2.5mg「カナカ」 EN ENTERLE アスレジビン留2.5mg「カナカ」 ENTERLE                                                                                                    | 取量 #02<br>30.00 刷<br>14.00 解 | TEL                                                                                                    | 012-3456-<br>2016年0<br>12-3456<br>東ムム市に<br>-<br>クラ調査<br>¥522<br>¥302             | 4月14日<br>1日町×丁日1<br>引気間<br>7890<br>9か気間<br>1981A<br>2018/02<br>DEF454<br>2018/02    | NO.         1604146           -2         -2           FAX 012-3456-0987         第第 第 55           原動 反 55         -987           原動 反 55         -9857           原動 次         -9857 |
| ○○面前変加速           ¥890         税込み           第890         税込み           (加)         調剤専用           ○○面前変品後         第84           5-         アネロジン和2.5mg(かすか)           100         第87                                                                                                    | 歌畫 #40<br>30.00 年<br>14.00 年 | 〒EL<br>〒 0<br>○<br>一<br>一<br>一<br>一<br>一<br>一<br>一<br>一<br>一<br>一<br>一<br>一<br>一                                                                                                    | 2016年0<br>12-3456<br>12-3456<br>2-3456<br>クラ調査<br>912-3456<br>東男<br>¥522<br>¥302 | 4月14日<br>日本<br>日本<br>日本<br>日本<br>日本<br>日本<br>日本<br>日本<br>日本<br>日本<br>日本<br>日本<br>日本 | NO.         1604140           -2         FAX 012-3456-0987           新鮮 法分         野街、第小           野街、第小         黄橋57                                                               |
| 下記の通り領収いたしました。 ¥890 税込み 納品書(控) 調剤専用 ○○調剤薬品様 580 (かすか) 580 (かすか) 580 (かすの) 580 (かすの) 580 (かすの) 580 (かすの) 580 (かすの) 580 (かすの) 580 (かすの) 580 (かすの) 580 (かすの) 580 (かすの) 580 (かすの) 580 (かすの) 580 (かすの) 580 (かすの) 580 (かすの) 580 (かすの) 580 (かすの) 580 (かすの) 580 (かすの) | 教量 年(2<br>30.50 座<br>14.50 座 | 〒日、<br>〒 0<br>分一<br>丁日、<br>第 66<br>17.40<br>21.60<br>歳品計                                                                                                    | 2016年0<br>12-346<br>12-346<br>県山山市<br>中子<br>第302<br>第302<br>第302                 | 4月14日<br>1〇四町×丁日1<br>利案局<br>90分期原<br>HORIA<br>2018/02<br>DEF456<br>2019/08          | NO.         1604146           -2         -2           FAX 012-3456-0987         第第 第 5 5           資則 反 5 5         要称方           単位         会社                                     |